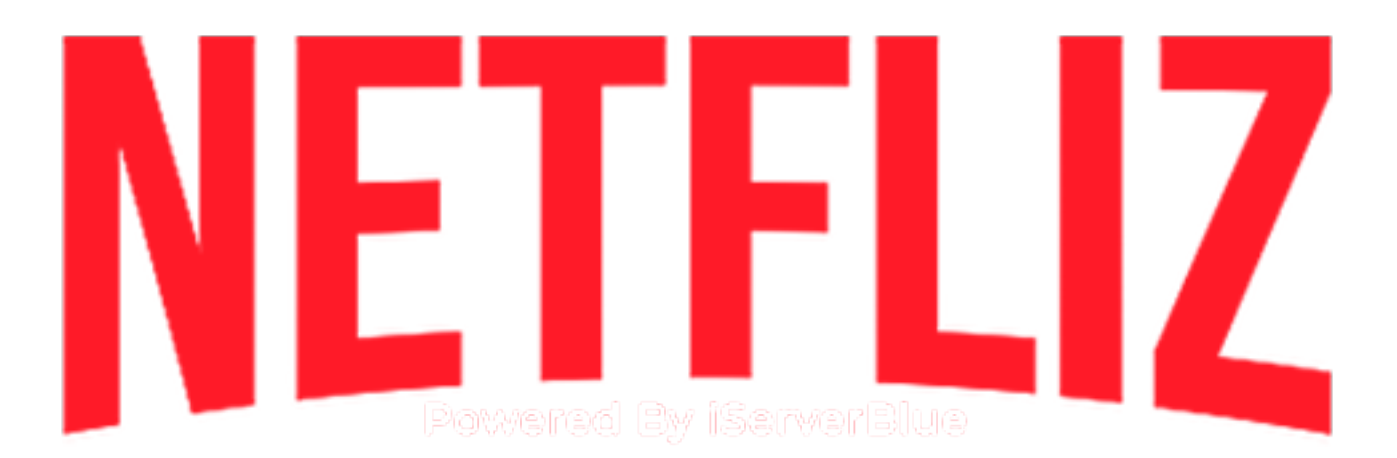

Entramos a su navegador de su preferencia, entramos a netfliz.com.mx nos dirigimos ala pestaña DESCARGAS. Hay damos click en smartphone y seleccionamos en iPhone

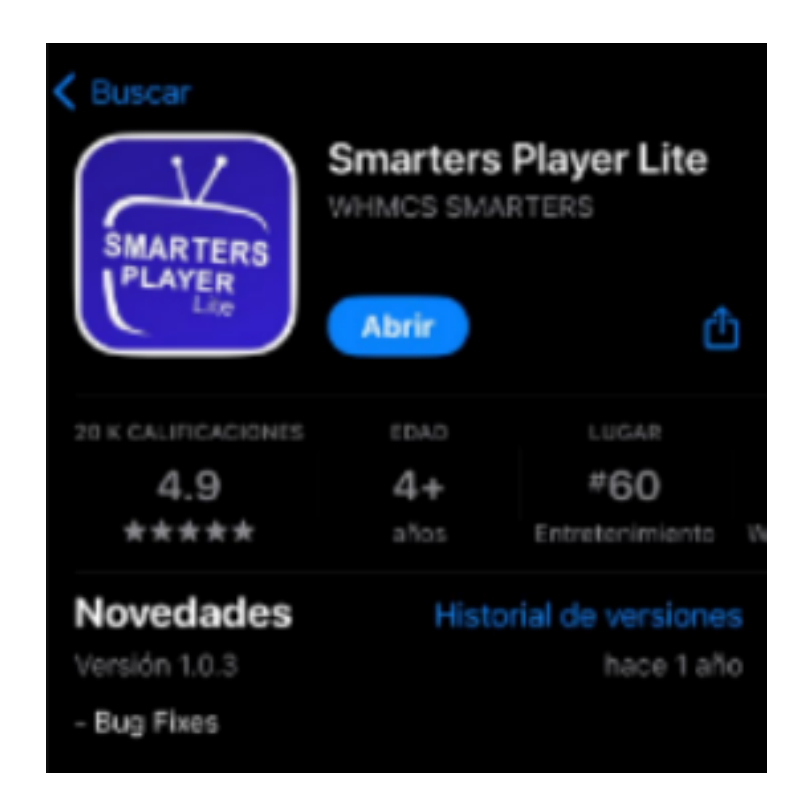

Una vez abramos la app nos aparecerá esta ventana, damos clic en ADD YOUR PLAYLIST (VIA XC API)

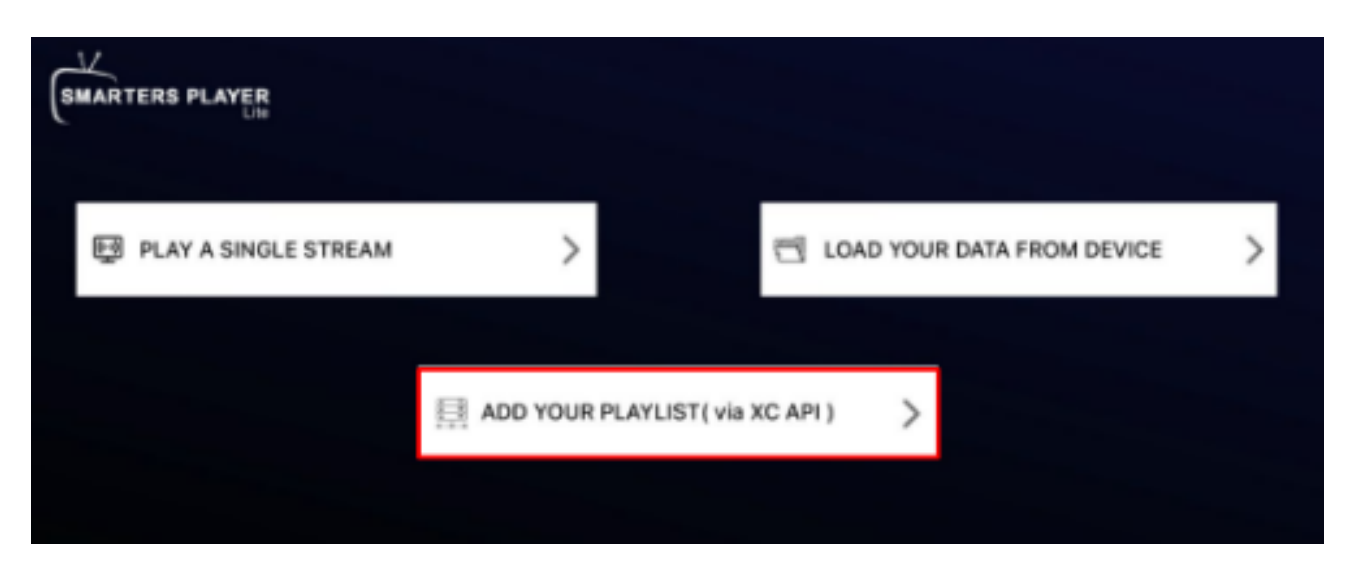

Posteriormente nos mostrará la siguiente ventana, aquí debemos colocar los datos de inicio de sesión

| <                       | Enter your login details |  |  |
|-------------------------|--------------------------|--|--|
| SMARTERS PLAYER<br>Lite | Any Name                 |  |  |
|                         | Username                 |  |  |
|                         | Password                 |  |  |
|                         | http://url_here.com:port |  |  |
|                         | ADD USER                 |  |  |
|                         |                          |  |  |

Primer Apartado: Cualquier Nombre

Segundo Apartado: Username (Nombre de Usuario)

Tercer Apartado: Password (Contraseña)

Cuarto Apartado: URL (http://alfatv.lat:2082)

## NOTA: COLOCAR LOS DATOS CORRECTAMENTE Y TAL CUAL TE LOS HAYAN ENVIADO, DE OTRA FORMA NO TE PERMITIRÁ EL ACCESO

Si colocaste los datos correctamente te enviará a este apartado, donde deberás de dar clic en **SKIP** 

| SMARTERS PLAYER | 06:11 p.m. Jan 10, 2024 | Q. Master Search | 65    | 20% | ¢ |
|-----------------|-------------------------|------------------|-------|-----|---|
|                 |                         |                  |       |     |   |
| Live<br>Live    | Enter Pin               |                  |       |     |   |
|                 | Skip                    | Set              |       |     |   |
|                 |                         |                  | Logge |     |   |

Después nos mostrará esta ventana que es el menú principal

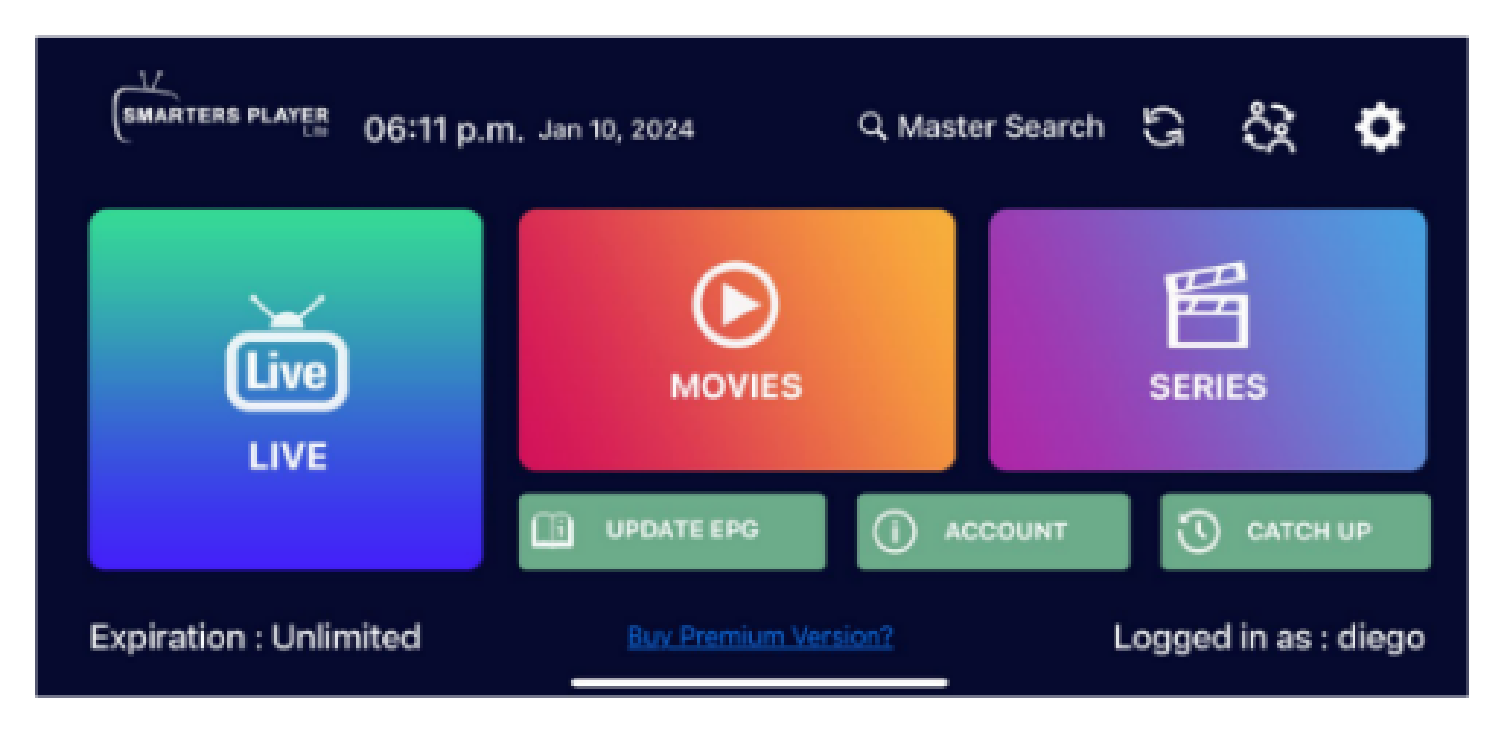

## PARA CAMBIAR EL IDIOMA DE ALGUNA PELICULA O SERIE:

Ingresamos al contenido que deseamos reproducir, y nos dirigimos al icono del **Engrane** 

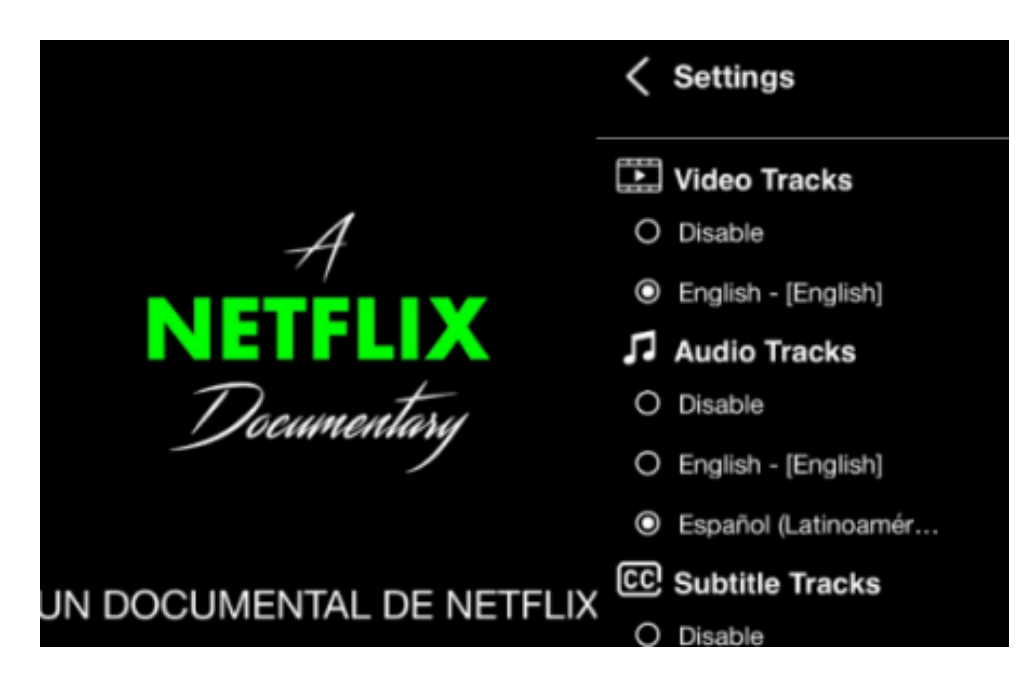

Aquí ya mostrará las opciones tanto de audio como de subtítulos